## راهنمای ثبت نام آزمون استخدامی شرکت ایران ترانسفو

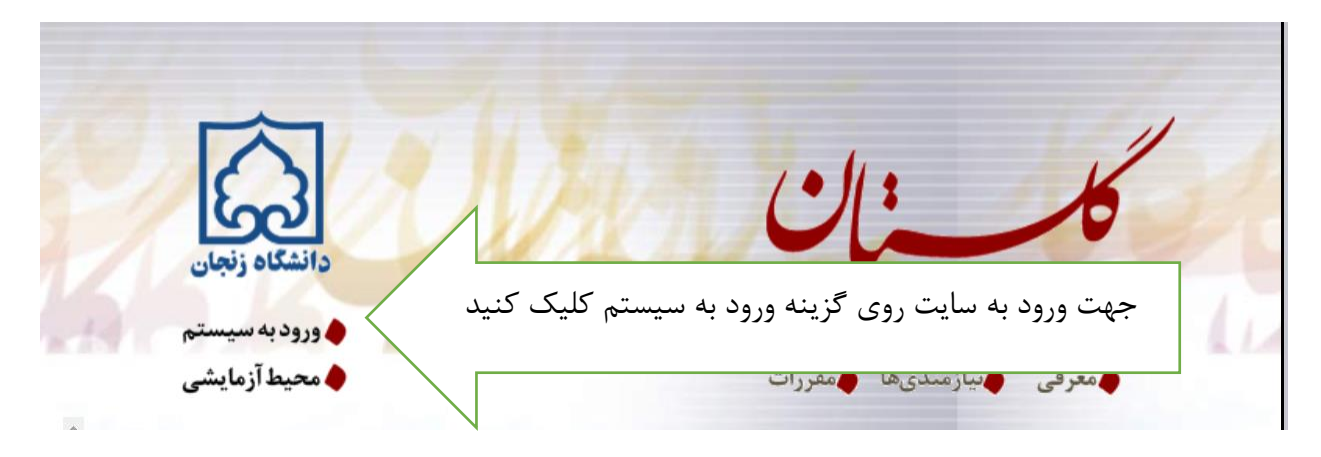

ادرس سایت جهت ثبت نام https://golestan.znu.ac.ir می باشد

در این صفحه روی گزینه متقاضی استخدام شرکت ایران ترانسفو کلیک کنید تا شناسه کاربری و گذواژه توسط سیستم فعال شود و بعد کد امینتی را در کادر مربوطه ثبت نماید تا وارد صفحه ثبت نام شود.

| الم بيند 11 شيرين ١٣٩٤ (يويان) الم | به میدا<br>دانشگاه زنجان<br>سیستم جامع دانشگاهی گلستان                                                                            |
|------------------------------------|----------------------------------------------------------------------------------------------------|
|                                    | ک شناسه کاربری:<br>گذرواژه:<br>لطفا که مقابل را وارد نمایید:                                                                      |
|                                    | می است.<br>معینات استانی استدام شرکت ایران ترانسفو کلیک کنید<br>در این صفحه روی گزینه متقاضی استخدام شرکت ایران ترانسفو کلیک کنید |
|                                    |                                                                                                    |

جهت ثبت نام از طریق منوی ثبت نام ، ثبت مشخصات اولیه داوطلب آزمون کلیک نماید تا وارد صفحه ثبت مشخصات شود

|   | ىف خروج                       | کاربر : متقاضی استخدام شرکت ایران تراند |
|---|-------------------------------|-----------------------------------------|
|   |                               | آزمون                                   |
|   | ثبت مشخصات اوليه داوطلب آزمون | ثبت نام                                 |
|   |                               |                                         |
|   |                               |                                         |
|   |                               |                                         |
|   |                               |                                         |
|   |                               |                                         |
|   |                               |                                         |
|   |                               | ارجاع در پیشخوان خدمت : 0               |
| ( |                               |                                         |

در این صفحه اطلاعات داوطلب بصورت کامل باید تکمیل شود . در آخر بعد از تکمیل اطلاعات روی گزینه ای مشیقات دارطلب کلیک کرده تا کد توسط سیسستم در کادر شماره پرونده دواطلب درج شود

> پس از تکمیل این فرم و ثبت اطلاعات با کلیک گزینه "ثبت موقت مشخصات داوطلب" ، شماره پرونده بطور اتوماتیک به داوطلب اختصاص می یابد . شماره پرونده داوطلب (۷۳۵۹

| اربر 🛛 🗙 ثبت مشخصات اولیه داوطلب آزمون                                                                                                    | ا 🗙 منوی کا                    |
|----------------------------------------------------------------------------------------------------|--------------------------------|
| ت مشخصات اولیه داوطلب                                                                                                    | 🔞 ثبت                          |
| ن ۱۳۹۹ عنوان آزمون آزمون استخدامی شرکت ایران ترانسفو                                                                                                    | سال آزموز                      |
| • داوطلب                                                                                                    | ۔ ۔ ۔ ۔<br>ىخصات اوليه         |
|                                                                                                    | م                              |
|                                                                                                    | م خانوادگی                     |
|                                                                                                    | م پدر<br>ت                     |
|                                                                                                    | <del>سیب</del><br>بارہ شناسنام |
| اطلاعات بصورت کامل در بندها کامل شود                                                                                                    | ملى                            |
|                                                                                                    | ريخ تولد                       |
|                                                                                                    | ان تابت<br>ان همراه            |
|                                                                                                    | ىن ئىلىر،د<br>ىت الكترونىك     |
| -<br>و گذرواژه مورد نظر                                                                                                    | ناسه كاربرى                    |
| (بین چها                                                                                                    | ناسه كاربرى                    |
| مهم : دراین قسمت شناسه کاربری و گذرواژه توسط داوطلب بایدثبت تا در این قسمت شناسه کاربری و گذرواژه توسط داوطلب بایدثبت تا در                                                                                                    | رواژه                          |
| •••••••                                                                                                    | رار گذرواژه                    |
|                                                                                                    | <u>ضی</u> حات مهم              |
| بی فرم فقط مسحصات اولیه و سناسه کاربری ور او و سماره پرونده هر داوطلب ببت سده و برای ادامه عملیات کارم است ، داوطلب ابندا با<br>به خروج در بالای همین فرم از فرم خراج شده و می ابا استفاده از شناسه کاربری و گذرواژه خود وارد سامانه گلستان شده و نسبت به | . با تکمیل ای<br>یک روی گزین   |
| اطلاعات خواسته شده اقدام نمايي                                                                                                    | مه و تکمیل ا                   |
| بری، گذرواژه و شماره پرونده به الما انجام عمليات بعدي بسيار معم بعده م لانم است، املا به دقت بادداشت شده م ثانيا در دسترس.<br>م نشر                                                                                                    | ، شناسه کارب<br>گران قرار دار  |
| د مشرق .<br>هم ثبت مت من مشخصات داوطلب کلیک نماید تا                                                                                                    | בניט פנינ ניינ                 |
| شعفات کارطلبا 🖉 مشعفات کارطلبا                                                                                                    |                                |
|                                                                                                    | . از تکمیل ا                   |
| ي درم و به معالم به مع<br>اوطلب (۲۵۹۷                                                                                                    | ے او پروندہ د                  |
|                                                                                                    |                                |
| V                                                                                                    |                                |
|                                                                                                    | شروع                           |
| ثبت موقت اطلاعات داوطلب با موفقيت انجام                                                                                                    |                                |

بعداز ثبت اطلاعات و ایجاد شناسه کاربری و گذرواژه از سیسستم خارج شوید و مجدد وارد سسیتم گلستان با شناسه کاربری و گذرواژه ی تعریف شده توسط خودتان وارد شوید.

در این صفحه شناسه کاربری و گذرواژه جدید را وارد نماید

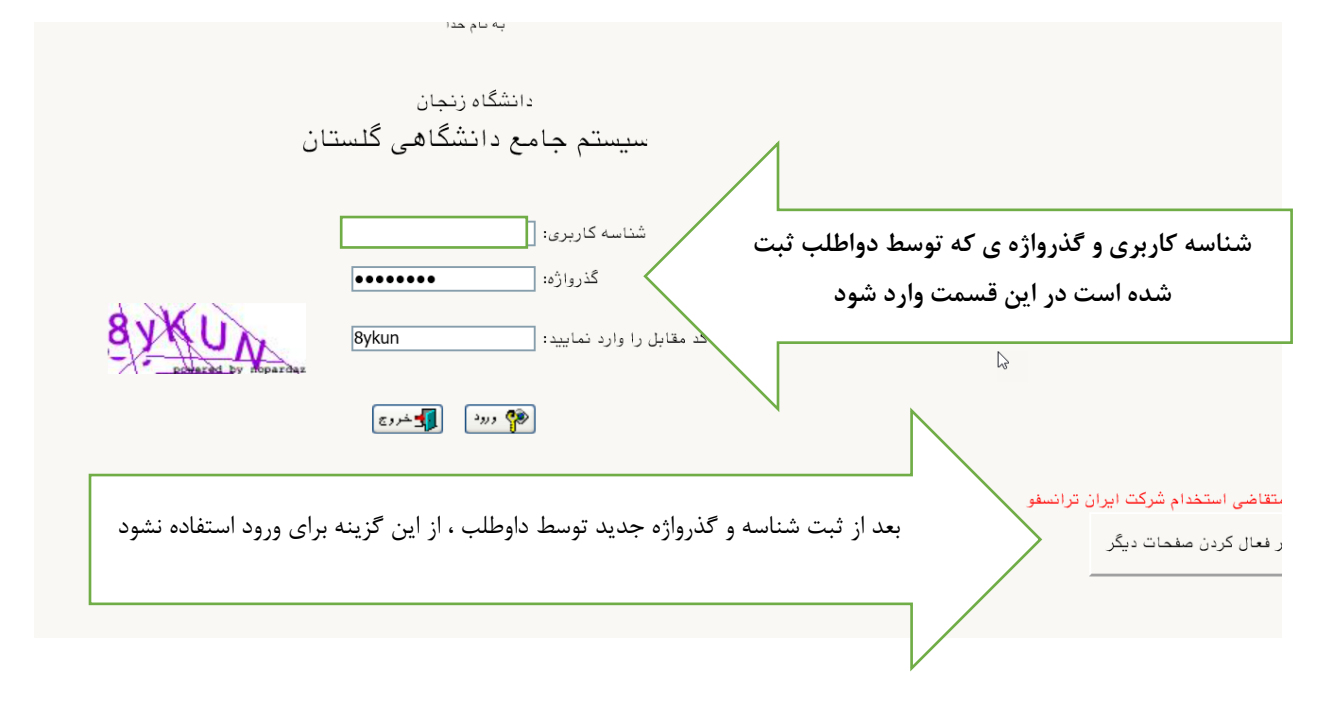

در این مرحله ، روی گزینه ثبت نام ، دانشگاه زنجان ، آزمون استخدامی دانشگاه زنجان، کلیک نماید تا وارد صفحه مربوطه شود.

ازمون سیستم ثبت نام گزارش های آزمون ای تخدامی- دانشگاه زنجان سایر اطلاعات داوطلب

## این صفحه شامل ۴ بند می باشد که به ترتیب تکمیل شود.

|                |                                            | 🗙 🗙 منوی کاربر 🛛 🗙 آزمون استخدامی               |
|----------------|--------------------------------------------|-------------------------------------------------|
|                |                                            | 🔞 آزمون استخدامی                                |
|                |                                            | شماره پرونده                                    |
|                |                                            | عنوان آزمون آزمون استخدامي شركت ايران ترانسفو   |
|                | < راهنما                                   | براحل استخدام                                   |
| راهنما         | وضعيت                                      | ديف عمليات                                      |
| ام می شود هنما | فحه اطلاعات شود. تمام بندها این فرایند انج | انتخاب کلیک نماید تا وارد ص                     |
| میما راهنما    |                                            | التحاب پر<br>۱ ا <u>نتخاب</u> ارسال تصویر مدارک |
| راهنما         |                                            | ۱ <u>انتخاب</u> گواهی انجام ثبت نام             |
|                | $\searrow$                                 |                                                 |

۱.بند اول : مشخصات داوطلب

روی گزینه انتخاب کلیک نماید تا وارد ثبت اطلاعات شود . در این صفحه تمام اطلاعات توسط داوطلب بصورت صحیح تکمیل می شود و بعد از تکمیل تمام بندها در انتها، کلیه موارد مندرج در دفترچه راهنما را مطالعه نموده و موارد فوق الذکر را تائید کرده و در صورت اعلام خلاف واقع،مسئولیت عواقب آن بعهده اینجانب خواهدبود ، تایید نمایید تا اطلاعات توسط داوطلب تایید شود.

در صورت عدم تکمیل این مرحله امکان ثبت بندهای بعدی نیست.

|                                                                                                    | 🧕 مشخصات داوطلب                        |
|----------------------------------------------------------------------------------------------------|----------------------------------------|
|                                                                                                    | اره پرونده<br>۲                        |
|                                                                                                    | ، خانوادگی                             |
|                                                                                                    | ې پدر                                  |
|                                                                                                    | یخ تولد<br>۱۰                          |
|                                                                                                    | سی<br>ارد شناسنامه                     |
| ۳۶۴۰ آزنجان                                                                                                    | لی صدور شناسنامه                       |
| جهت ارسال عکس روی گزینه فوق کلیک نماید                                                                                  | ـن همراه                               |
| eg او مکس ۷۰ کیلوبایت با فرمت eg                                                                                        | ـن ثابت                                |
|                                                                                                    | ن ضروري                                |
|                                                                                                    | ته تحصیلی                              |
| کارشناسی                                                                                                    | طع تحصيلى                              |
|                                                                                                    | ل اخذ مدرک تحصیلی                      |
| دفترچه راهنما)                                                                                                    | ] بومی زنجان هستم. (مطابق بند .        |
| معانیت دائم                                                                                                    | عيت نظام وظيفه                         |
|                                                                                                    | ت خدمت سربازی (ماه)                    |
| ۴۶۴۰ کا زنجان                                                                                                    | ل تولد                                 |
| ······································                                                                                  | فرزند شهید و یا ایثارگر می باشم        |
| ۳۶۴۰ 🛐 زنجان                                                                                                    | ل سكونت                                |
| طزذز                                                                                                    | بخش اول آدرس                           |
|                                                                                                    | بخش دوم آدرس                           |
|                                                                                                    | متقاضی شرکت در مقطع تحصیلی             |
|                                                                                                    | گرایش<br>                              |
|                                                                                                    | رده شغلی                               |
| ب ایران برانسفو می باسم.                                                                                                | فررىد ھمكار ساغل /بارىسىتە سرك         |
|                                                                                                    | سمارہ پرستی<br>تاریخ استخدام           |
|                                                                                                    | تاريخ بازنشستگی                        |
| لى پايين تر هستم.                                                                                                    | 📃 متقاضی شرکت در یک مقطع تحصی          |
| ما را مطالعه نموده و موارد فوق الذكر را تائيد كرده و در صورت اعلام خلاف واقع، مسئوليت عواقب آن بعهده اينجانب خواهد بود. | [<br>√ کلیه موارد مندرج در دفترچه راهن |

۲. بند پرداخت الکترونیکی هزینهَ : جهت پرداخت هزینه روی آرم بانک کلیک نماید وارد صفحه پرداخت اینترنتی شود. مبلغ پرداخت توسط سیستم نمایش داده می شود نیازی به ثبت مبلغ نیست.

|                              |                                               |                |                 | ت در آزمون             | نهای الکترونیکی هزینه شرکن<br><b>مزینه شرکت در آزمون</b> | ۵ 🗙 منوی کاربر 🖌 پرداخت<br>🞯 پرداختهای الکترونیکی ۵    |
|------------------------------|-----------------------------------------------|----------------|-----------------|------------------------|----------------------------------------------------------|--------------------------------------------------------|
| یک نماید تا وارد<br>ِنتی شود | روی عنوان بانک مرکزی کار<br>صفحه پرداخت اینتر | بانک مرکزی     |                 | ا نام آست              | §                                                        | سال آزمون [<br>شماره پرونده داوطلب ]<br>نام خانوادگی [ |
|                              |                                               |                |                 |                        | بدهکار 😰                                                 | وضعیت پرداخت [<br>مبلغ پرداختی [                       |
|                              | مجدد انجام خواهد شد.                          | ر مربوطه بررسی | با کلیک روی سطر | ص" نشان داده شده است ، | باسخ بانک" مقدار "نامشخم                                 | در مواردی که تحت ستون "پ                               |
| کاربر ثبت کنند               | تاریخ و ساعت درخواست<br>پرداخت                | مبلغ تاييد شده | مبلغ مورد نظر   | شمارہ حساب             | نام بانک                                                 | شناسه پرداخت آزمون                                     |
|                              |                                               |                |                 |                        |                                                          |                                                        |
|                              |                                               |                |                 |                        |                                                          |                                                        |
|                              |                                               |                |                 |                        |                                                          |                                                        |
|                              |                                               |                |                 |                        |                                                          |                                                        |
|                              |                                               |                |                 |                        |                                                          |                                                        |
|                              |                                               |                |                 |                        | Ŧ                                                        |                                                        |
|                              |                                               |                |                 |                        | T                                                        |                                                        |
|                              |                                               |                |                 |                        |                                                          |                                                        |
|                              |                                               |                |                 |                        |                                                          |                                                        |

۳.بند ارسال تصویر مدارک داوطلب: جهت ارسال مدارک روی گزینه ارسال کلیک نماید و فایل های که از قبل ذخیره شده ، ارسال نماید.

|                                                                | داوطلب  | یر مدارک | سال تصور     | ار ا |
|----------------------------------------------------------------|---------|----------|--------------|------|
|                                                                |         | ، داوطلب | ره پرونده    | شمار |
| شده مشاهده آخرین وضعیت                                         | بررسی ن | نهایی :  | یت تایید     | وضعب |
|                                                                |         | توضيح :  |              |      |
| نام مدرج                                                       | حذف     | مشاهده   | ارسال        | ديف  |
| سال تصویر شناسنامه جهت ارسال مدارک روی گزینه ارسال کلیک نماید. | 1       |          | <u>ارسال</u> |      |
| سال تصویر کارت ملی                                             | 1       |          | <u>ارسال</u> |      |
| سال تصویر مدرک تحصیلی شرکت در مر                               | 1       |          | <u>ارسال</u> |      |
|                                                                |         |          |              |      |
|                                                                |         |          |              |      |
|                                                                |         |          |              |      |

|                   |                                                                                                    |                        |                      |               |                                 | X                                                  |
|-------------------|----------------------------------------------------------------------------------------------------|------------------------|----------------------|---------------|---------------------------------|----------------------------------------------------|
| 1                 |                                                                                                    |                        |                      | یر شناسنامه   | ارسال تصو                       | نام مدرک                                           |
| د و از<br>وی<br>د | ینه انتخاب فایل کلیک نمای<br>ذخیره شده را آپلود کرده و ر<br>به اعمال تغییرات کلیک نمای<br>ب درج شود. | روی گر<br>فایل<br>گزین | انتخاب فایل.         | نتى مقالات، ا | آدرس اینتر                      | در صورت وجود<br>توضيح داوطلب                       |
|                   |                                                                                                    |                        | اعمال<br>12 تغییرات  |               |                                 |                                                    |
|                   |                                                                                                    |                        |                      |               |                                 |                                                    |
| le este à         |                                                                                                    |                        |                      |               | ک داوطلب                        | ارسال تصویر مدار.<br>شیاره پیمنده دامطار           |
| <u>ست</u><br>ست   | مشاهده آخرین وض                                                                                      | 6                      |                      |               | -<br>: بررسی نشا<br>:           | صعارة پروندة دوند<br>وضعیت تایید نهایی<br>توضیح    |
|                   | احتلاي                                                                                               |                        | · · ·                |               | ه حذف                           | ردیف ارسال مشاهد                                   |
| کلیک نمی یاید     | نباه بود روی گزینه های فوق                                                                           | ک در صورتی که اشن      | ئىاھدە يا حذف مدار آ | جهت مند       | <u>حذف</u><br>ب <u>حذف</u> ارتم | ۱ ارسال مشاهده<br>۲ ارسال مشاهده<br>۳ ارسال مشاهده |

V

## ۴. بند گواهی انجام ثبت نام : بعد از ثبت و تکمیل بندهای ۱ تا ۳ ، در آخر گواهی ثبت نام غیرحضوری آزمون استخدامی ترانسفو صادر می شود.

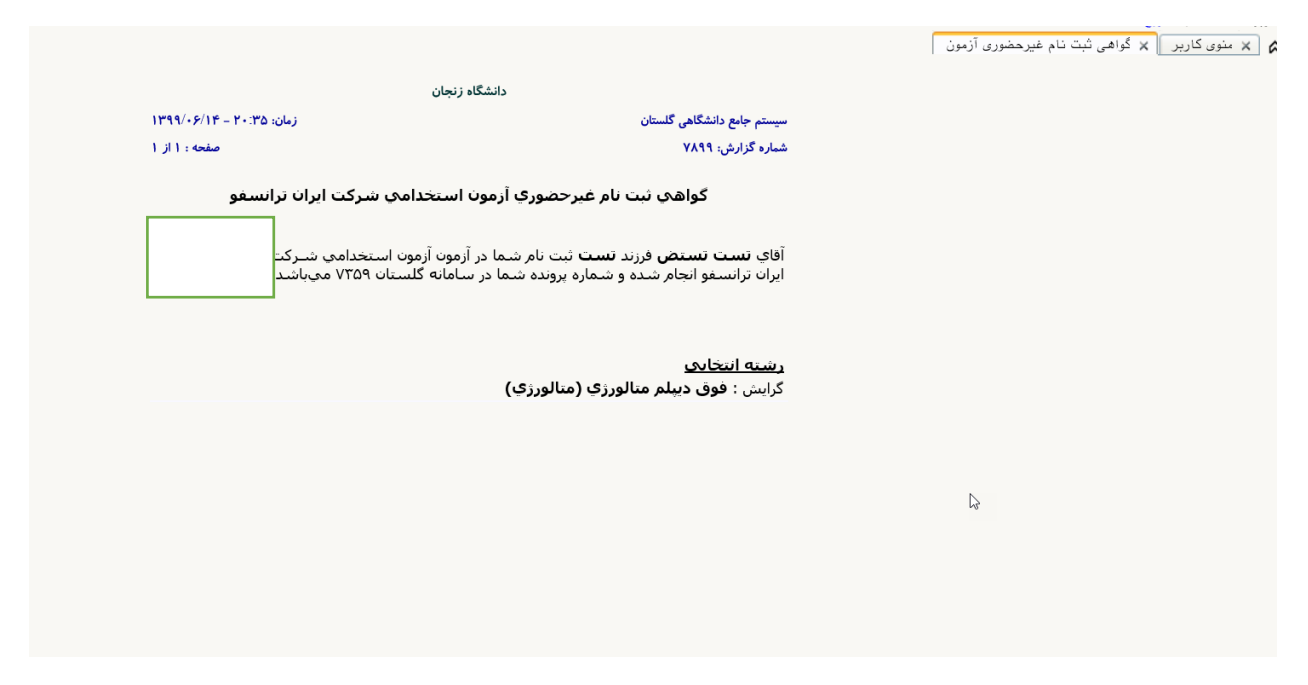

توجه

لطفا شناسه کاربری و گذرواژه ایجاد شده به دقت نگهداری فرمایید. دریافت کارت ورود به جلسه و اعلام نتایج از طریق همین سایت خواهد بود.